# MOJE REGISTRACE S DOPORUČOVACÍM LINKEM

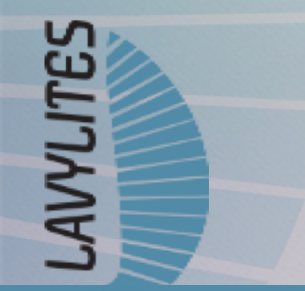

vypracoval : nezávislý distributor Miroslav Caban

### Vyplňte formulář

**AVYLITES** 

#### **Registrace jako firma**

| Registrace                 |                           | ۶<br>۲<br>۲ |
|----------------------------|---------------------------|-------------|
| Typ registrace             | Registrace jako firma 🗸 🗸 | ]           |
| Jméno firmy *              | Jméno firmy               |             |
| Daňové číslo společnosti * | Daňové číslo společnosti  |             |
|                            |                           |             |
| Příjmení *                 | Příjmení                  | ×           |
| Křestní jméno *            | Křestní jméno             |             |
|                            |                           | /           |

Doporučovací link od někoho dostanete, nebo na stránkách doporučitele je pod tlačítkem " Registrace" a pouhým kliknutím na něj se otevře registrační formulář

# **REGISTRACE JE BEZPLATNÁ**

jméno společnosti přesně s tečkami i čárkami může být IČO nebo DIČ - vždy s předponou cz

#### Registrace jako osoba

Pokud víte že budete s produkty Lavylites podnikat, zaregistrujte se jako firma.

Lze předělat i dodatečně z osoby na firmu (živnostníka nebo společnost).

| Registrace      |                               | <u></u> |
|-----------------|-------------------------------|---------|
| Typ registrace  | Registrace jako fyzická osoba | ~       |
| Příjmení *      | þříjmení                      |         |
| Křestní jméno * | Křestní jméno                 |         |

### Vyplňte formulář

**AVYLITES** 

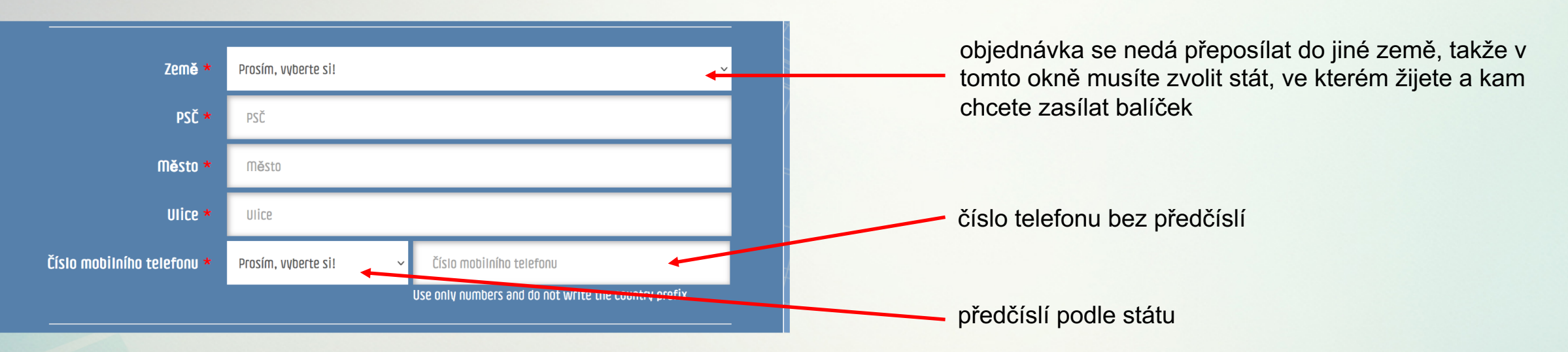

nesmí být v Lavylites stejný email sem dojde email pro vygenerování hesla

vygeneruje systém ale můžete jakkoliv změnit, jde o jméno pro přihlášení na stránky Lavylites

komunikační jazyk pro styk s podporou

pro kontrolu ID a jméno vašeho doporučitele

|                     | E-mailová adrosa                                                   |
|---------------------|--------------------------------------------------------------------|
|                     | K přihlášení potřebné údaje Vám zašleme na tuto e-mailovou adresu. |
| uživatelske jmeno * | Uživatelské jméno                                                  |
| Jazyk *             | Prosím, vyberte si! ~                                              |
| ID sponzora *       | 134                                                                |
|                     | Mirosli                                                            |

přečtěte si všeobecné obchodní podmínky a zaškrtněte políčko

AVYLITES

Přečetl (a) jsem si a souhlasím s podmínkami v Lavylites VOP a Prohlášení o ochraně osobních údajů a prohlašuji, že jsem dospělý (-a).

Stahnout VOP Stažení Informace o zpracování dat Code of ethics download

K přihlášení potřebné údaje zašleme na tuto e-mailovou adresu: kolar@lavylcesko.cz

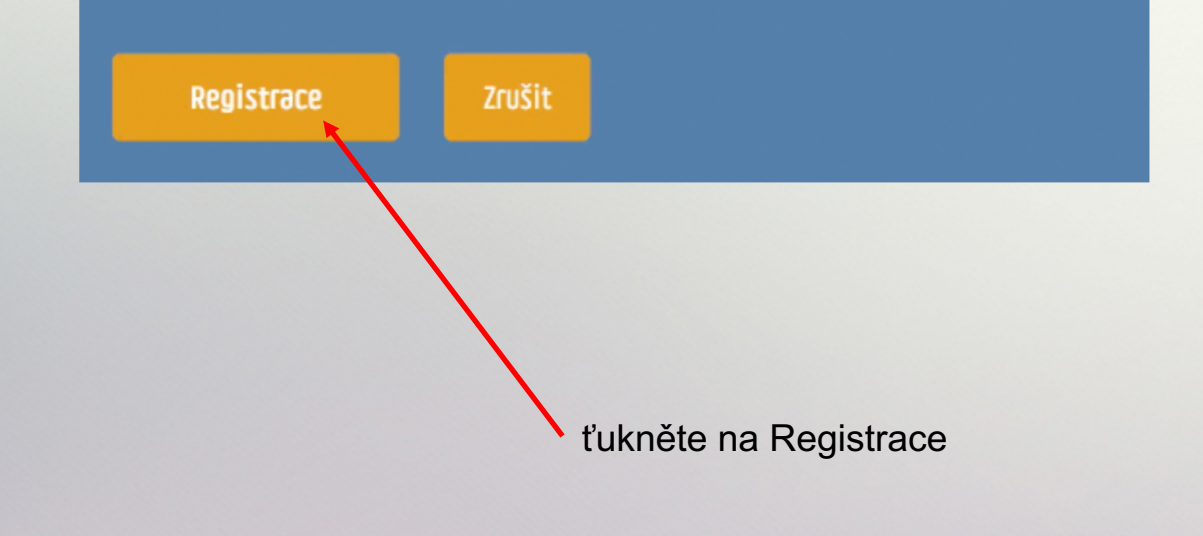

## ÚSPĚŠNÁ REGISTRACE

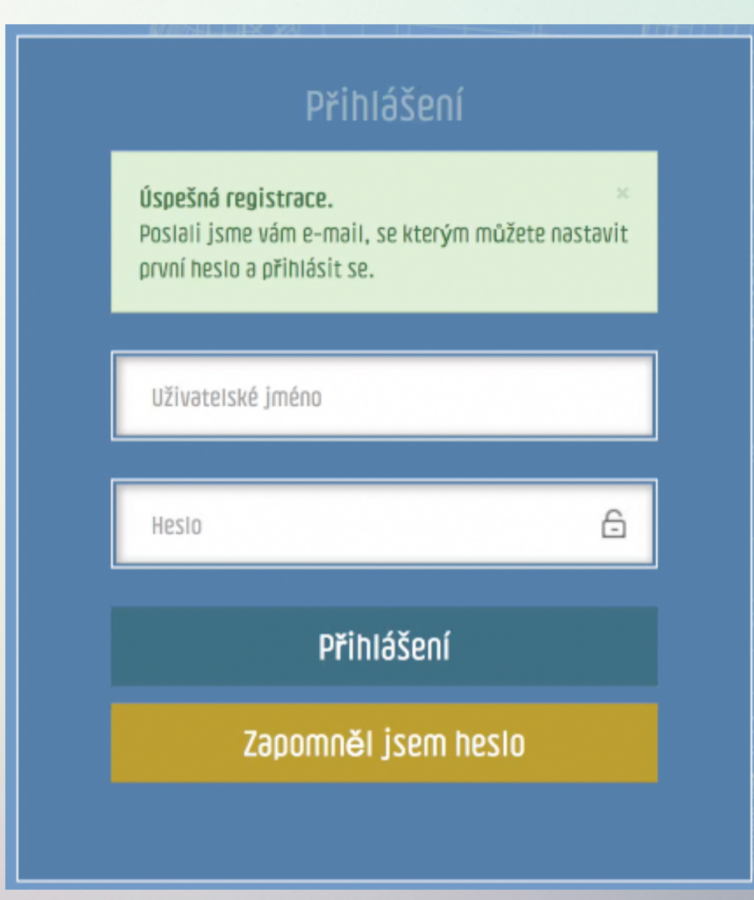

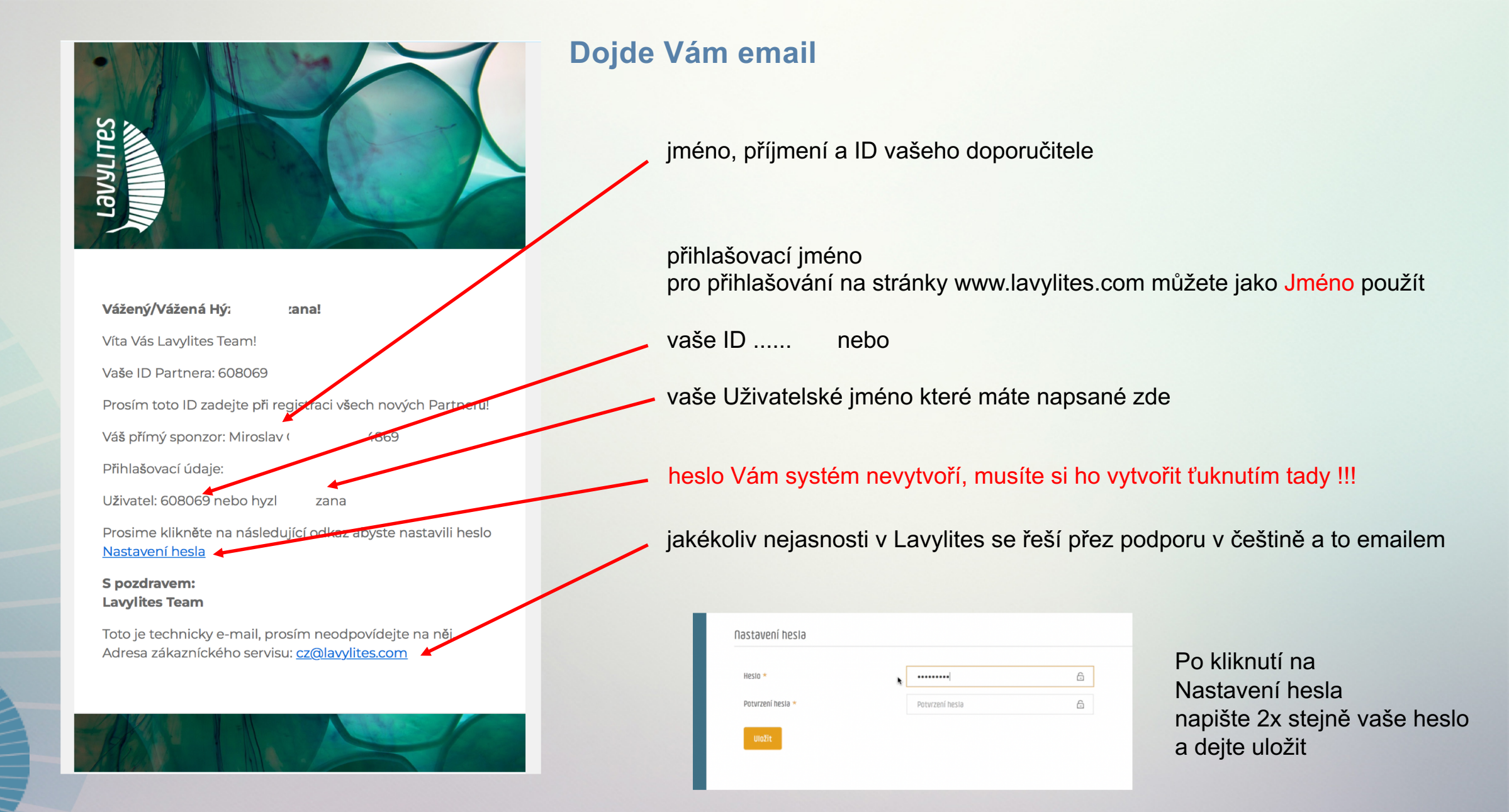

AVVLITES

vejděte na stránky <u>www.lavylites.com</u>

PŘIHLÁŠENÍ REGISTRACE CZ <del>-</del> PRO NAŠE PARTNERY

#### klikněte na PŘIHLÁŠENÍ PRO NAŠE PARTNERY

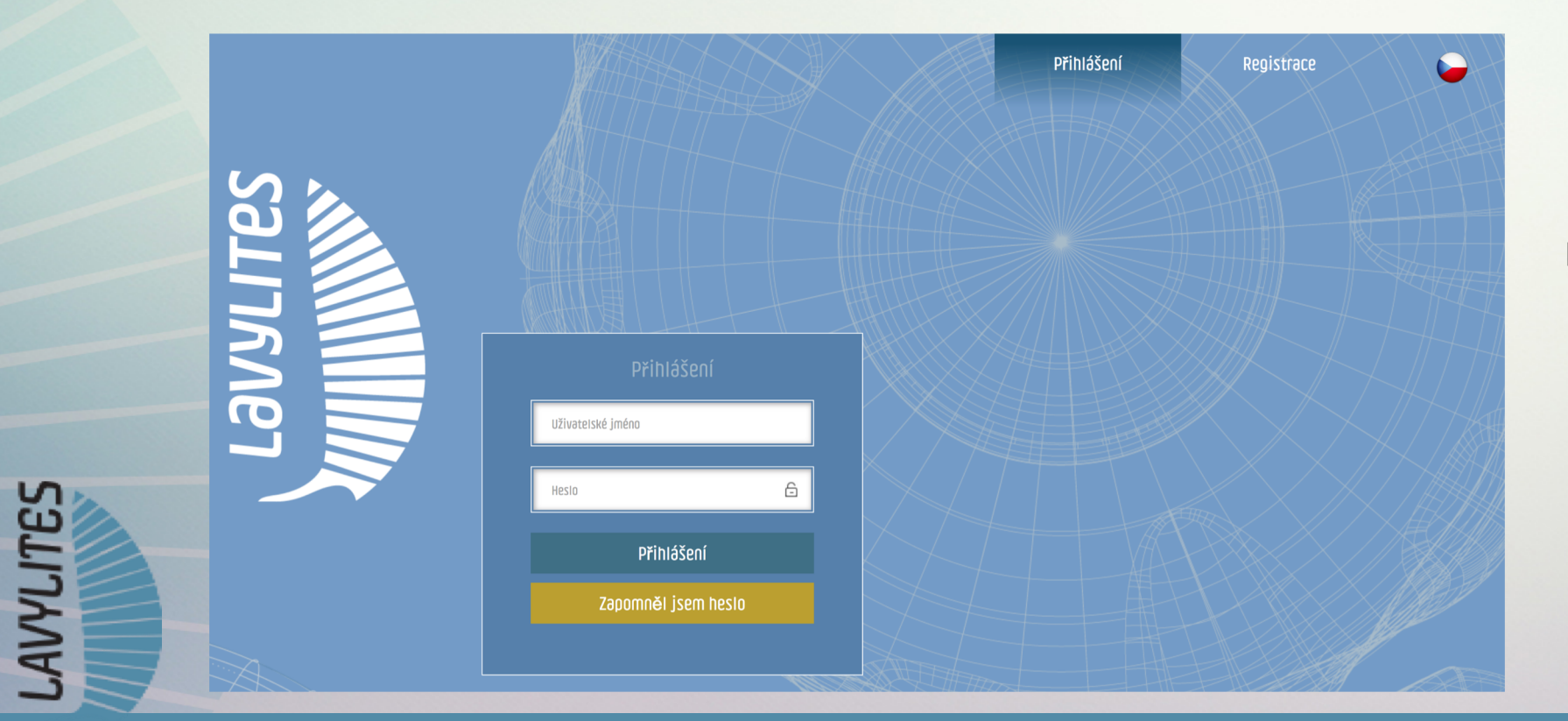

přihlašte se svým užívatelským jménem nebo svým ID a heslem

#### POKRAČUJTE PRVNÍM NÁKUPEM PODLE NÁVODU

031N První nákup po registraci CZ https://youtu.be/kTeuY\_0cYnM